# Cómo diseñar un ن 1.14 menú de navegación?

# 1.14 ¿Cómo diseñar un menú de navegación?

En este apartado vamos a describir el procedimiento de creación de un menú de navegación para un sitio web con estructura jerárquica. Para ello utilizaremos el software gratuito **Coffee Free DHTML Menu Builder**. Este programa permite crear un menú jerárquico desplegable con colores personalizados utilizando un interfaz visual. Al final se genera un código javascript que se puede copiar y pegar en nuestras páginas HTML para integrar este menú.

### 1.14.1 Instalación y ejecución de DHTML Menu

#### Windows

1. Descarga y descomprime el contenido del archivo: DHTMLmenu.zip en una carpeta de tu disco duro o de tu pendrive. Se trata de una versión portable. El programa se inicia al hacer doble clic sobre el archivo ejecutable: DHTMLMenu.exe

Otra opción es visitar la página oficial de este producto para descargar e instalar la versión más reciente: <u>http://www.coffeecup.com</u>

#### Ubuntu:

En Ubuntu se puede utilizar Wine como un programa emulador para ejecutar dentro de este sistema ciertas aplicaciones propias de Windows. En este caso se propone emplearlo para ejecutar DHTML Menu.

Para instalar Wine:

- 1. Desde el escritorio de Ubuntu selecciona Aplicaciones > Añadir y quitar.
- 2. En el panel Añadir y quitar aplicaciones introduce wine en la casilla Buscar. En el catálogo aplicaciones marca la opción Wine Windows Emulator y a continuación pulsa en el botón Aplicar cambios. Sigue los pasos sugeridos para terminar la instalación.

Para ejecutar DHTML Menu:

- 3. Descarga y descomprime el contenido del archivo: DHTMLmenu.zip en una carpeta de tu disco duro o de tu pendrive.
- 4. Clic derecho sobre el icono de DHTMLMenu.exe y a continuación selecciona la opción Abrir con Wine. Se iniciará el emulador Wine y éste cargará el ejecutable indicado.

#### 1.14.2 Crear el menú de navegación

- 1. Abre DHTML Menu.
- 2. En la pestaña Menu Designer (Diseñador del Menú) vamos a crear la estructura del menú. En este caso vamos a crear un árbol con esta estructura:

Capítulo 1 (sin enlace)

- Texto: Página 1. Enlace: pagina0101.html
- Texto: Página 2. Enlace: pagina0102.html
- Capítulo 2 (sin enlace)
  - Texto: Página 1. Enlace: pagina0201.html
  - Texto: Página 2. Enlace: pagina0202.html

• Texto: Página 3. Enlace: pagina0203.html

• Texto: Página 4. Enlace: pagina0204.html

Capítulo 3 (sin enlace)

- Texto: Página 1. Enlace: pagina0301.html
- Texto: Página 2. Enlace: pagina0302.html
- 3. Pulsa en el botón Add Root Item (Añadir Elemento Raíz) e introduce como "Capítulo 1" como Text (Texto) y borra el contenido de la casilla Link.
- 4. Repite el paso 3 para crear otros dos elementos raíz más: Capítulo 2 y Capítulo 3.
- 5. Clic en la entrada Capítulo 1 del arbol de menú Your Menu (Tu Menú) para seleccionarlo.
- 6. A continuación pulsa en el botón Add Sub Item (Añadir Sub Elemento). Introduce "Página 1" en el cuadro Text (Texto) y como "pagina0101.html" en Link (Enlace).
- Como ahora tenemos seleccionado el elemento Página 1 ahora pulsamos en el botón Add Sibling (Añadir hermano) para crear otro elemento al mismo nivel. En este caso el texto es "Página 2" y el enlace "pagina0102.html".
- 8. Repite el paso 7 para crear otro elemento con texto "Página 3" y enlace "pagina0103.html".

| E CoffeeCup Free DHTML Menu Builder |                          |
|-------------------------------------|--------------------------|
| Menu Designer Menu Colors Options   |                          |
| Your Menu:                          |                          |
| Capítulo 1                          | Add Root Item            |
| - Página 2<br>Página 3              | Add Sub Item             |
| ⊡ Capítulo 2<br>Página 1            | Add Sibling Delete Item  |
| Página 2<br>Página 3                | Selected Menu Item       |
| Página 4                            | Text:<br>Página 1        |
| Página 1                            | Link:                    |
| ····· Pāgina 2                      | pagina0101.html          |
|                                     | Height: 20 Apply to All  |
|                                     | Width: 80 Apply to All   |
|                                     |                          |
| Save Menu Open Menu                 | Preview Get Code Close 2 |

- Selecciona la entrada Capítulo 2 y pulsa en el botón Add Sub Item (Añadir Sub Elemento) para crear un elemento de texto "Página 1" y enlace "pagina0201.html".
   Depite el para 7 para graga.
- 10. Repite el paso 7 para crear ...
  - Texto: "Página 2". Enlace: "pagina0202.html"
  - Texto: "Página 3". Enlace: "pagina0203.html"
  - Texto: "Página 4". Enlace: "pagina0204.html"
- 11. Repite el paso 10 y 11 para crear las entradas correspondientes del Capítulo 3:
  - Texto: "Página 1". Enlace: "pagina0301.html"
  - Texto: "Página 2". Enlace: "pagina0302.html"
- 12. El árbol resultante del menú se puede ver en el cuadro Your Menu (Tu Menú).
- 13. Clic en la pestaña Menu Colors (Colores del Menú).

14. En este panel puede configurar el color de fondo, de la fuente y del borde de los botones del menú principal (Main Menu Colors) y de los submenús (Sub Menu Colors).

| 🖥 CoffeeCup Free DHTML Menu Builder        |                                      |  |  |  |  |  |  |
|--------------------------------------------|--------------------------------------|--|--|--|--|--|--|
| Menu Designer Menu Colors Options          |                                      |  |  |  |  |  |  |
| Main Menu Colors                           | Sub Menu Colors                      |  |  |  |  |  |  |
| Hex                                        | Hex                                  |  |  |  |  |  |  |
| Background Color: 📃 🖵 0080FF               | Background Color: 📃 🗸 0080FF         |  |  |  |  |  |  |
| MouseOver Background Color: 📃 🖵 009CE8     | MouseOver Background Color: 009CE8   |  |  |  |  |  |  |
| Font Color: FFFFFF                         | Font Color: FFFFFF                   |  |  |  |  |  |  |
| MouseOver Font Color:                      | MouseOver Font Color: 📃 🖵 0000FF     |  |  |  |  |  |  |
| Border Color: 🗾 🚽 000000                   | >> Copy Main >> Border Color: 000000 |  |  |  |  |  |  |
| Menu Color Sample:                         |                                      |  |  |  |  |  |  |
| Home                                       | 8                                    |  |  |  |  |  |  |
| Links Products                             |                                      |  |  |  |  |  |  |
| Contact Support                            |                                      |  |  |  |  |  |  |
| Save Menu Open Menu Preview Get Code Close |                                      |  |  |  |  |  |  |

15. Clic en la pestaña Options (Opciones).

| E CoffeeCup Free DHTM           | AL Menu Builder |                                                                                           |
|---------------------------------|-----------------|-------------------------------------------------------------------------------------------|
| Menu Designer Menu Color        | s Options       |                                                                                           |
| General<br>Menu Type: 💿 Horizon | tal 🔿 Vertical  |                                                                                           |
| Menu Text Alignment:            | Left 🖌          |                                                                                           |
| Horizontal Alignment:           | Left 🔽          | Menu Item Font                                                                            |
| Vertical Alignment:             | Тор 🔽           | Font Name: Tahoma, Verdana, Arial                                                         |
|                                 |                 | Font Size: 10                                                                             |
| Menu Top:                       |                 | Bold                                                                                      |
| Menu Left:                      | 1               | Italic                                                                                    |
| Left Padding:                   | 3               | Menu Arrows                                                                               |
| Top Padding:                    | 2               | No Arrows     Light Arrows     Dark Arrows                                                |
| Border Width:                   | 1               | <ul> <li>✓ Keep Selected Path Highlighted</li> <li>✓ Border Between Menu Items</li> </ul> |
| Save Menu Ope                   | n Menu          | Preview Get Code Close 🔇                                                                  |

- 16. En el panel **Options** se pueden configurar múltiples detalles del menú. Los más importantes son:
  - Menu Type (Tipo de Menú): Horizontal o Vertical. En este caso vamos a seleccionar Horizontal.
  - SubMenus UnFold On (Activación del despliegue de los submenús): OnMouseOver o OnClick. Permite definir el evento de usuario que desplegará un submenú: OnMouserOver - cuando el usuario sitúe el puntero del ratón sobre la opción de menú - o bien OnClick - sólo cuando pulse sobre él. En este caso dejamos la opción por defecto: OnMouserOver.
  - Menu Item Font (Fuente del Elemento de Menú). Permite definir la fuente, tamaño y efectos (negrita/cursiva) del texto que se mostrará en los botones del menú. En este caso dejamos las opciones por defecto.
  - Menu Arrows (Flechas de Menú). Selecciona la opción No Arrows (Sin flechas).
- 17. Si deseas ver el aspecto que tendrá tu menú pulsa en el botón Preview (Vista previa).
- 18. Para guardar las opciones de configuración del menú y poder editarlas en otro momento es conveniente pulsar en el botón **Save Menu** ... (Guardar Menu)

| Save Menu | Open Menu |
|-----------|-----------|

19. En el cuadro de diálogo **Guardar como** introduce el nombre del archivo. Por ejemplo **mimenu.mnu**. La extensión de archivo \*.**mnu** es específica de Menu Builder

| Guardar como            |          |        |        |         |           |   |   |   |   |   | ?        | × |
|-------------------------|----------|--------|--------|---------|-----------|---|---|---|---|---|----------|---|
| Guardar en:             | 🗀 DHTML  | menu   |        |         |           | * | G | ø | Þ | • |          |   |
| Documentos<br>recientes | 🛅 Images |        |        |         |           |   |   |   |   |   |          |   |
| Escritorio              |          |        |        |         |           |   |   |   |   |   |          |   |
| Mis documentos          |          |        |        |         |           |   |   |   |   |   |          |   |
| Mi PC                   |          |        |        |         |           |   |   |   |   |   |          |   |
|                         | Nombre:  | mimenu | u.mnu  |         |           |   |   |   |   | * | Guardar  | ן |
| Mis sitios de red       | Tipo:    | Coffee | Cup DH | TML Men | u (*.mnu) |   |   |   |   | * | Cancelar | ] |

20. Si cierras Menu Builder y lo vuelves a abrir se puede recuperar la configuración definida utilizando el botón Open Menu ... (Abrir Menu).

## 1.14.3 Exportar el código javascript del menú

- 1. Abre DHTML Menu y luego abre el menú que has guardado: mimenu.mnu.
- 2. Clic en el botón Get Code (Conseguir Código).
- 3. Se muestra el cuadro de diálogo DHTML Menu HTML Code con el código javascript que generará el menú en nuestras páginas HTML.

| E DHTML Menu HTML Code                   |  |  |
|------------------------------------------|--|--|
| <script type="text/javascript"></script> |  |  |

- 4. Pulsa en el botón Copy to Clipboard (Copiar al Portapapeles) para copiar este código al portapapeles.
- 5. Clic en el botón Close para cerrar esta ventana.
- En Windows abre el Bloc de Notas mediante Inicio > Todos los programas > Accesorios > Bloc de Notas. En Ubuntu abre el editor de textos mediante Aplicaciones > Accesorios > Editor de textos.
- 7. Elige Edición > Pegar.
- 8. Elimina la primera línea del código: <script type='text/javascript'>
- 9. Borra las 3 últimas líneas: </script> <noscript>Your browser does not support script</noscript> <!-- REST OF BODY CONTENT BELOW HERE -->
- 10. Vamos a guardar este código en un archivo de javascript independiente de extensión \*.js. Selecciona Archivo > Guardar
- 11. En el cuadro de diálogo Guardar como elige como carpeta destino miweb\scripts e introduce como nombre menu.js
- 12. Pulsa en el botón Guardar.
- 13. Cierra DHTML Menu.

| Guardar como            |               |                             |   |   |   |   |   | ? 🗙      |
|-------------------------|---------------|-----------------------------|---|---|---|---|---|----------|
| Guardar en:             | 🚞 scripts     |                             | ~ | G | ø | ø |   |          |
| Documentos<br>recientes |               |                             |   |   |   |   |   |          |
| Mis documentos          |               |                             |   |   |   |   |   |          |
| Mi PC                   |               |                             |   |   |   |   |   |          |
| <b>S</b>                | Nombre:       | menu js                     |   |   |   |   | ~ | Guardar  |
| Mis sitios de red       | Tipo:         | Documentos de texto (*.txt) |   |   |   |   | ~ | Cancelar |
|                         | Codificación: | ANSI                        |   |   |   |   | ~ | :        |

# 1.14.4 Integrar el menú en las páginas HTML

- 1. Extrae a la carpeta **miweb** el contenido del archivo **libro.zip** que se adjunta. Como resultado de esa extracción encontrarás varias páginas HTML: pagina0101.html, pagina0102.html, pagina0201.html, ...
- 2. Abre Kompozer y selecciona Archivo > Abrir Archivo.
- 3. Selecciona la página pagina0101.html y pulsa en Abrir.
- 4. Sitúa el cursor en la primera línea del documento. Es aquí donde se situará el menú.

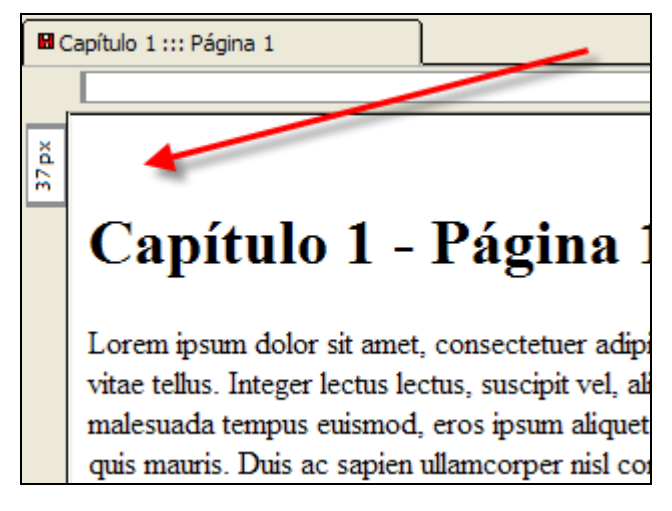

- 5. Elige Insertar > HTML ...
- 6. En el cuadro de diálogo Insertar HTML haz clic en el cuadro y escribe el código de inclusión del menú: <script type="text/javascript" src="scripts/menu.js"></script></script></s

| h | nsertar HTML                                                   | • |
|---|----------------------------------------------------------------|---|
|   | Introduzca etiquetas HTML y texto:                             |   |
|   | <script src="scripts/menu.js" type="text/javascript"></script> |   |
|   |                                                                |   |
|   |                                                                |   |
|   |                                                                |   |
|   |                                                                |   |
|   |                                                                |   |
|   |                                                                |   |
|   |                                                                |   |
|   |                                                                |   |
|   | Ejemplo: <i> <i>iHola, mundo!</i> </i>                         |   |
| - | Incertar Cancelar                                              |   |
|   |                                                                |   |

Otra posibilidad es copiar y pegar este código desde aquí.

- 7. Haz clic en el botón Insertar.
- 8. Para comprobar si este código se ha añadido correctamente haz clic en la pestaña Código fuente que aparece en la barra de modos de vista inferior.

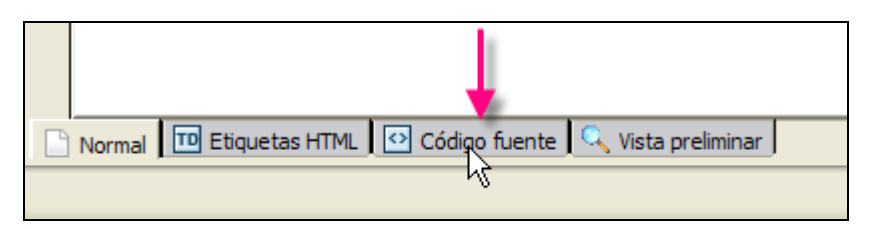

9. En las primeras líneas de código HTML se puede comprobar que se ha incluido el código.

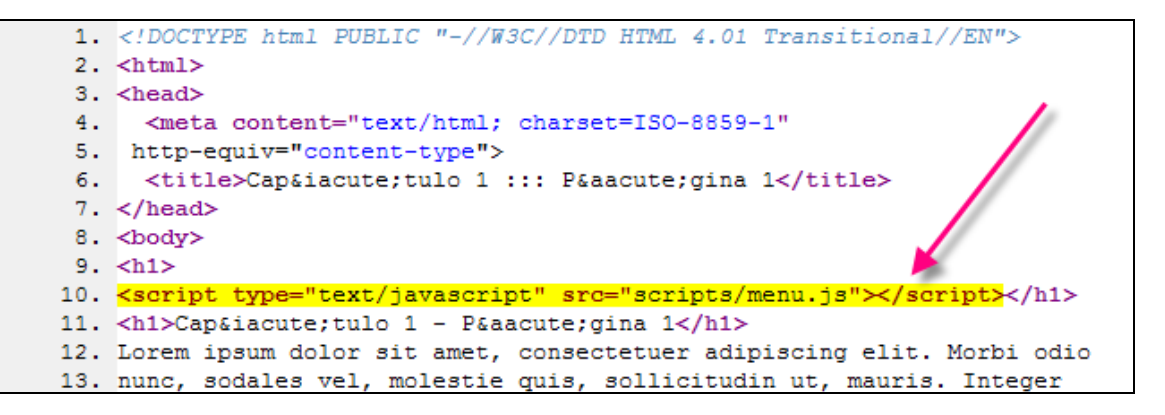

- 10. Guarda el documento HTML pulsando en el botón Guardar o seleccionando Archivo > Guardar.
- 11. Para ver su apariencias definitiva pulsa en el botón Navegar.
- 12. Repite los pasos anteriores para añadir el javascript del menú de navegación a todas y cada una de las páginas: pagina0102.html, pagina0201.html, pagina0202.html, etc.